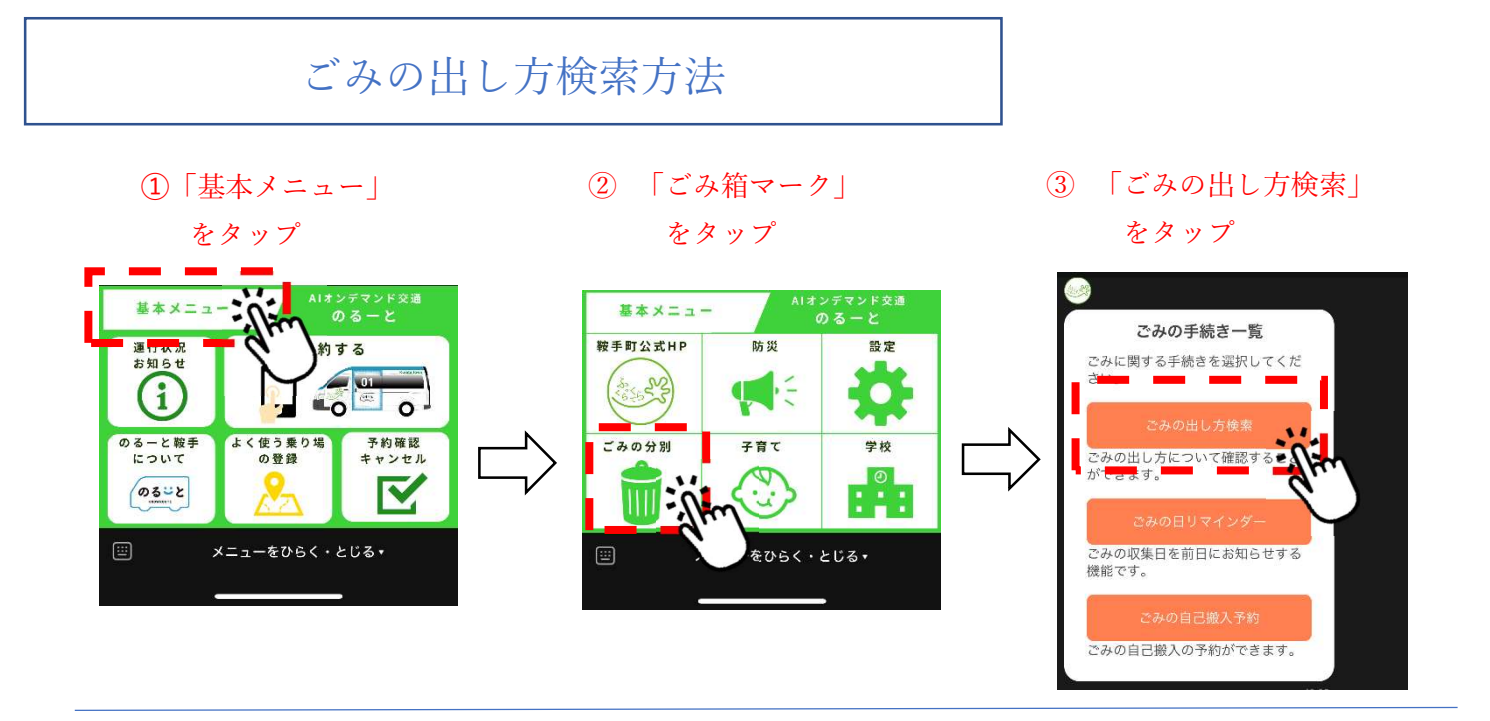

④ 「検索する」をタップ

⑤ 捨てたいごみの名前(品目)を画 面下のバー(赤枠内)に入力して 送信することで検索できます。

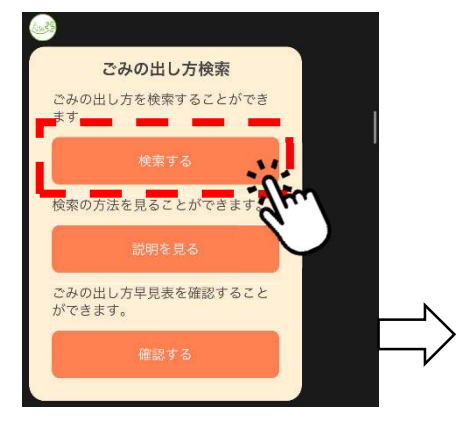

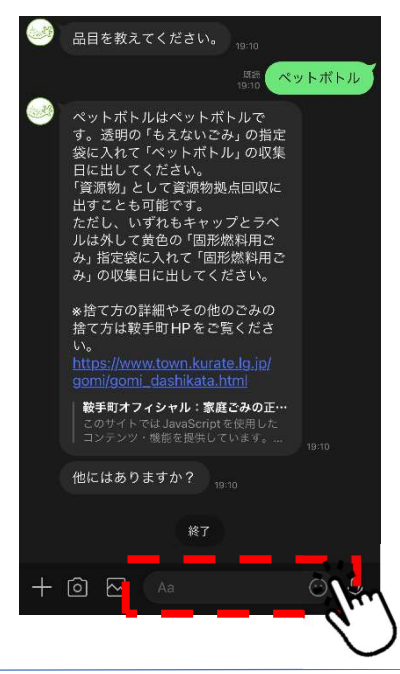

⑤-1 キーワードで検索した場合(例)「靴」と検索した場合

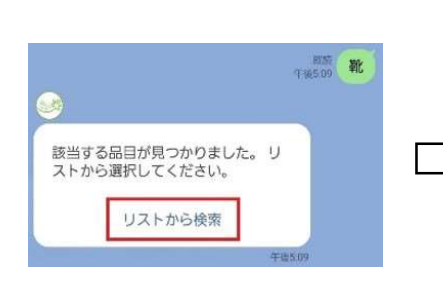

⑤-2 複数該当する場合がありますのでその中からお選びください。

| nt       |  |
|----------|--|
| 安全靴      |  |
| 運動靴      |  |
| 革靴       |  |
| 靴下       |  |
| スキー靴     |  |
| スケートシューズ |  |
| 長靴       |  |

(5-3 選ばれたごみの出し方が表示されます。

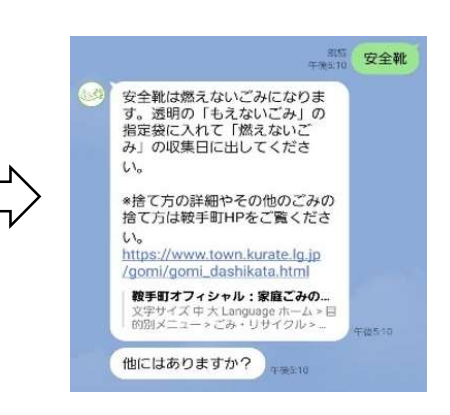